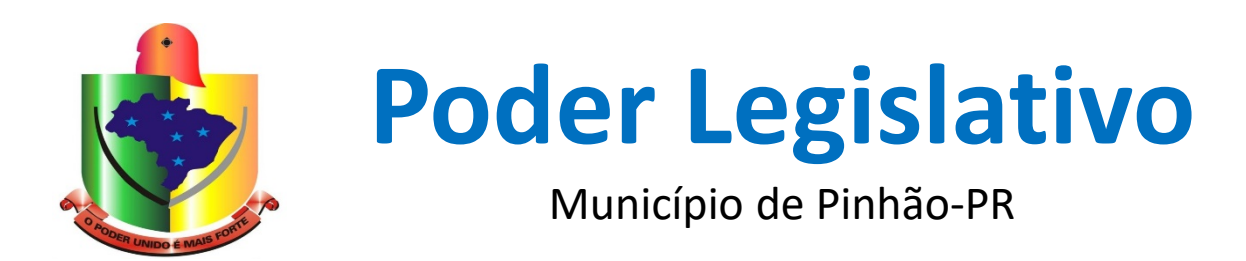

# Assinatura Digital Gov.com

# Etapa 1 >

# Acesse o <u>Portal de Assinatura Eletrônica</u> utilizando a sua conta gov.br <u>https://assinador.iti.br/</u>

Certifique-se de que sua conta gov.br está validada para realizar a assinatura digital.

Caso você não tenha uma conta gov.br: acesse o portal gov.br e crie uma conta "prata" ou "ouro" (saiba mais).

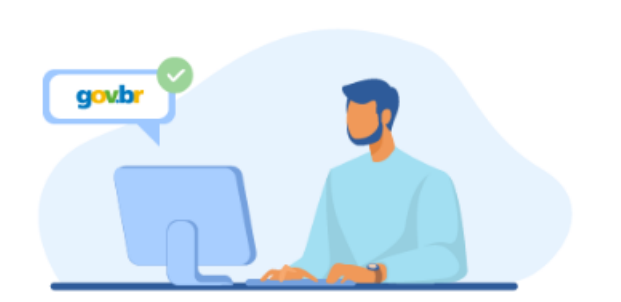

Etapa 2 >

# Faça o login na sua conta gov.br usando seu CPF e senha

Após o login, você será direcionada para a tela de **"Assinatura de documento"** 

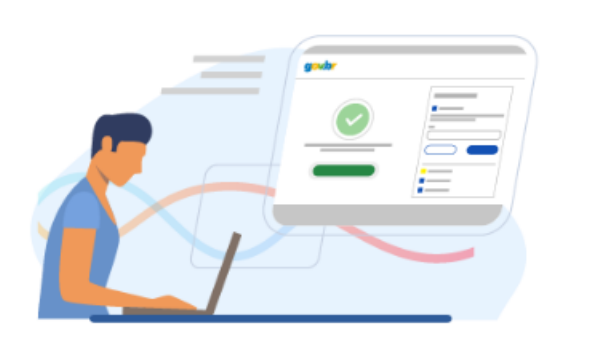

# Etapa 3 >

# Adicione o arquivo que será assinado

....

# Clique em "Escolher arquivo" e selecione um arquivo do computador, celular ou tablet. Os arquivos devem ter extensão .doc, .docx, .pdf, ou .odt.

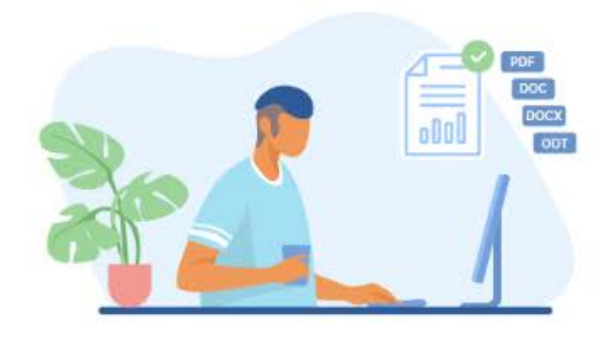

# Etapa 4 >

# Escolha o local da sua assinatura no documento

## Clique no documento para definir onde sua assinatura vai ser posicionada. Em seguida, clique em **"Assinar digitalmente"** para validar a assinatura

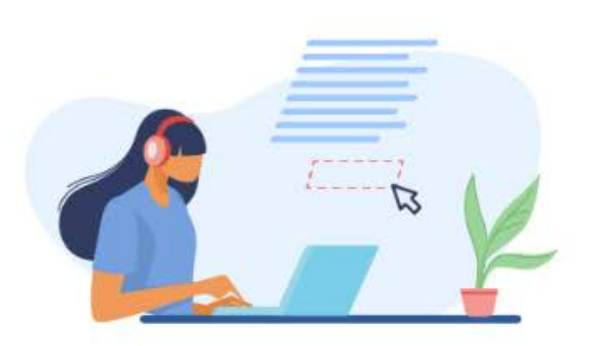

# Etapa 5 >

# Valide sua assinatura

Na janela dos Provedores de Assinatura, clique em **"usar gov.br"**. Em seguida, insira o **código** enviado para o seu celular. Você verá uma mensagem de sucesso e será direcionado para a página de onde poderá baixar o documento assinado.

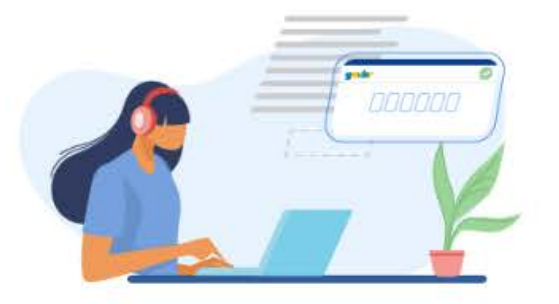

Etapa 6 >

# Baixe o documento assinado

Clique em **"Baixar arquivo assinado"** para baixar o arquivo .pdf para seu computador, celular ou tablet.

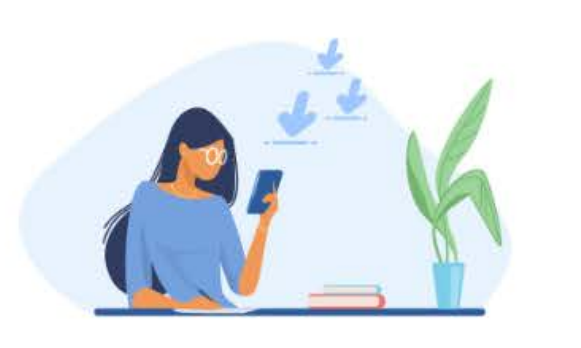

## Etapa 7 >

### Consultar assinatura do documento

Acesse o portal de assinaturas e adicione um arquivo que já foi assinado. As assinaturas serão listadas próximas ao documento, no campo **"Assinado digitalmente por**".

Também é possível consultar as assinaturas do documento no "Painel de Assinaturas" do Acrobat Reader ou de outros leitores de pdf.

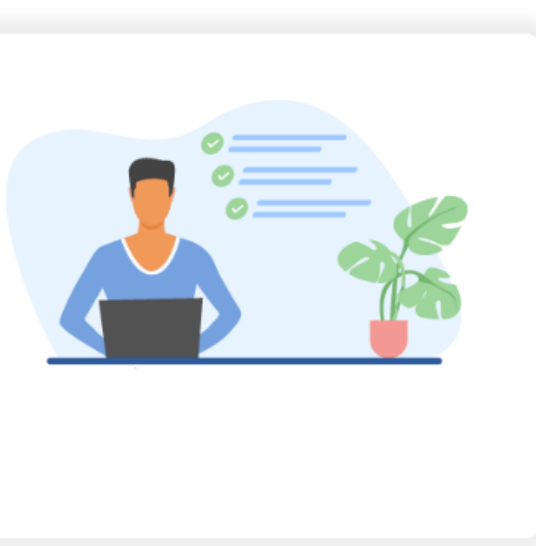

Fonte: https://www.gov.br/governodigital/pt-br/assinatura-eletronica

## OBS:

Resolução nº 04/2022, Art. 2º. "Em situações de indisponibilidade do sistema de assinatura da conta gov.com, os documentos poderão ser assinados com assinatura físicas (assinados de próprio punho), mas deverão ser digitalizados e enviados a versão eletrônica do arquivo em formato PDF".

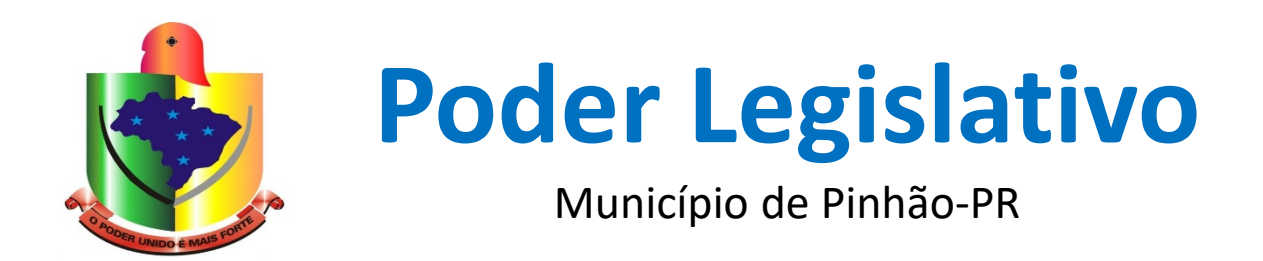

# Protocolo SAPL

#### pinhao.pr.leg.br

Endereço eletrônico da Câmara (site).

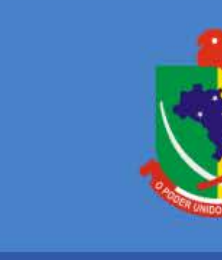

Acesso

Estrutura

História

Noticias

Telefones

# Câmara Municipal

Câmara de Vereadores de Pinhão-Paraná

🚠 Mapa do Site 🕲 Acessibilidade 🔤 Contato 🖒 VLibras 🕕 Contraste 🔿 Acessar

Buscar no Site

Q

Página Inicial • Ouvidoria • Perguntas Frequentes • RSS

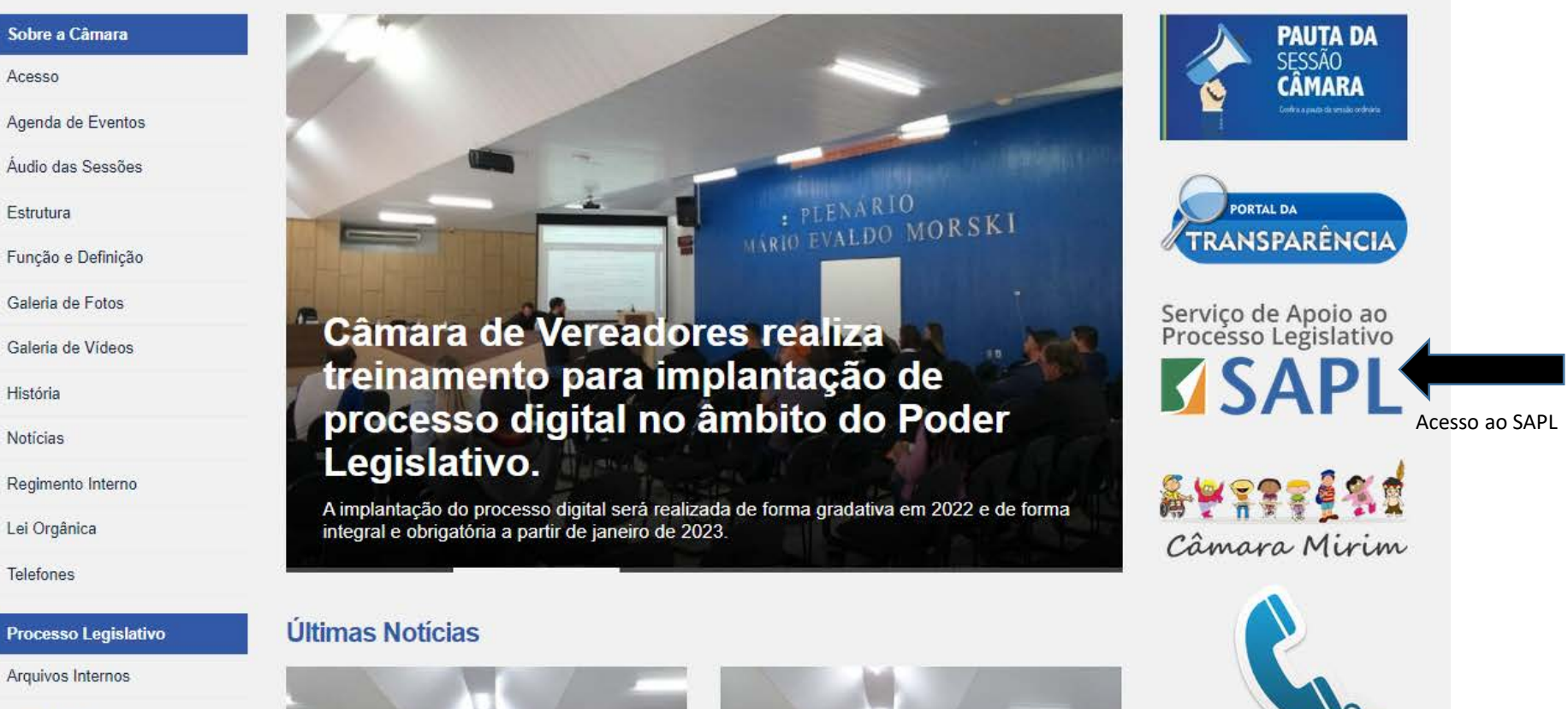

Telefones

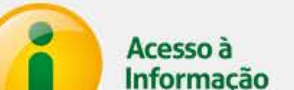

## Processo Legislativo Arquivos Internos

Comissões

Matéria Legislativa

Mesa Diretora

Normas Juridicas

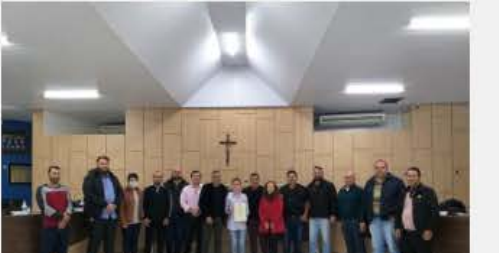

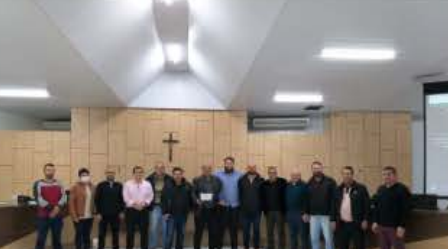

o, - ? i

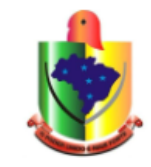

### Câmara de Vereadores de Pinhão-Paraná Sistema de Apoio ao Processo Legislativo

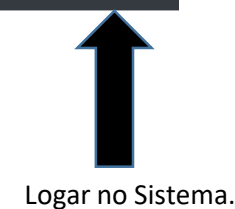

 $\mathcal{M}$ Ň Mesa Diretora Comissões **Parlamentares** Pautas das Sessões 512 **'~** Relatórios Sessão Plenária Matérias Normas Legislativas Jurídicas

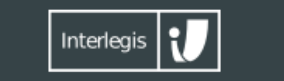

Desenvolvido pelo Interlegis em software livre e aberto. Release: 3 1 163-RC2

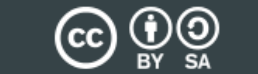

nteúdo e dados sob licença Creative Commons 4.0

Atribuir Fonte - Compartilhar Ig

Câmara de Vereadores de Pinhão-Paraná Av. Hipolito Aires de Arruda CEP: 85170-000 | Telefone: (42) 3677-8100 O SAPL permite dois tipos de protocolos:

<u>PROTOCOLO DE MATÉRIA</u>: documentos que tramitam nas sessões, exemplo: indicações, ante projetos de leis, projeto de resolução, etc.

<u>PROTOCOLO DE DOCUMENTOS</u>: todos os documentos administrativos internos e externos, exemplo: agendamento, atestados médicos, convites, memorandos, ofícios, relatórios, requerimentos, solicitações, etc.

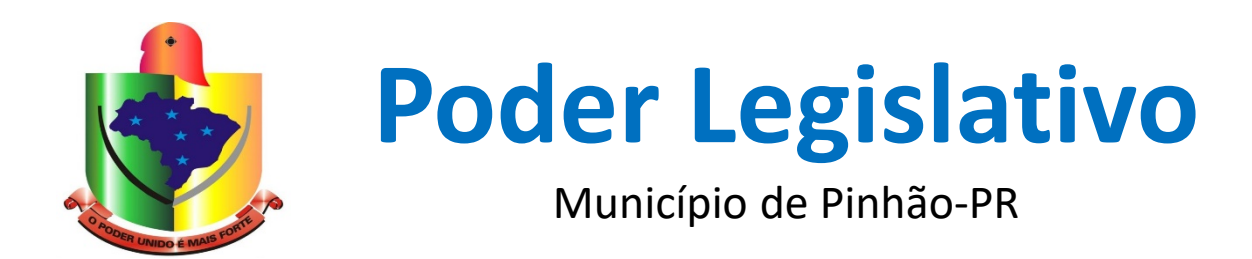

# Protocolo de Matéria

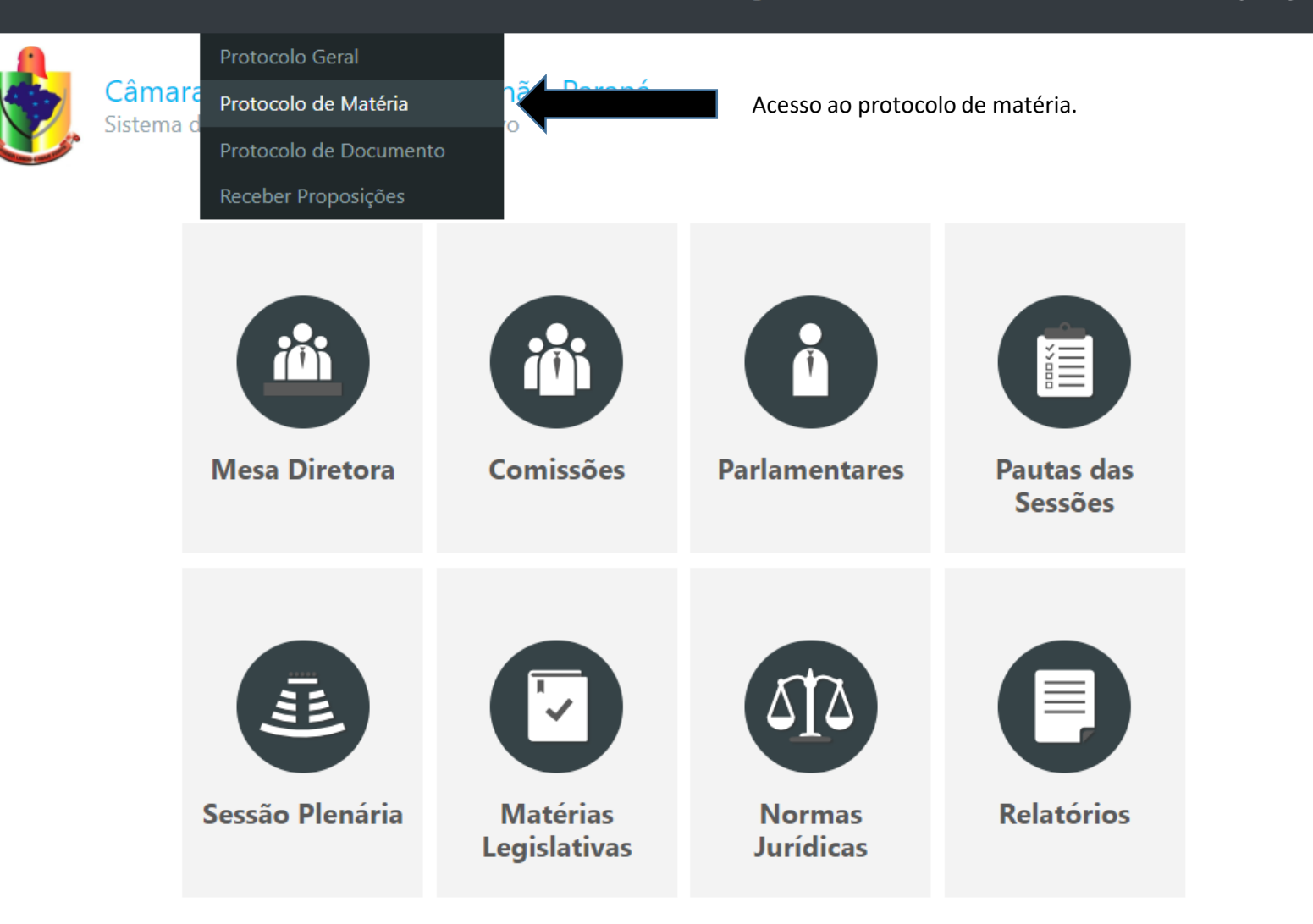

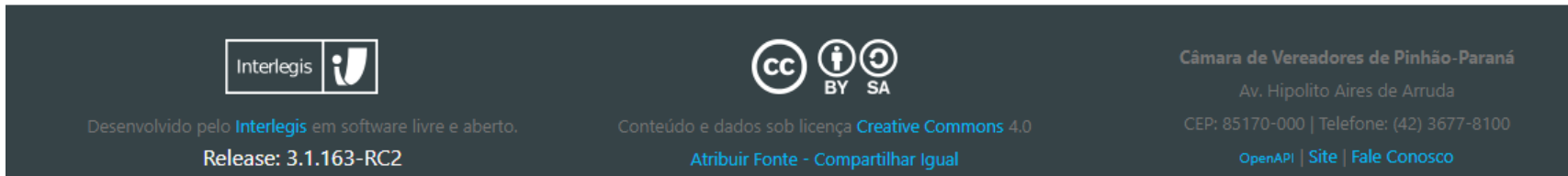

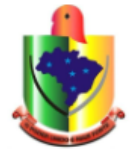

| Fazer nova pesquisa Protocolar Materia Protocolar Documento Anular Protocolo Desvincular Documentos Desvincular Materi | Fazer nova pesquisa |  | Protocolar Matéria | Protocolar Documento | Anular Protocolo | Desvincular Documentos | Desvincular Matéria |
|----------------------------------------------------------------------------------------------------|---------------------|--|--------------------|----------------------|------------------|------------------------|---------------------|
|----------------------------------------------------------------------------------------------------|---------------------|--|--------------------|----------------------|------------------|------------------------|---------------------|

## Identificação da Matéria

| Tipo de Matéria*                                      | Núm. Páginas*     | Tipo autor* | 4 | Autor*   |
|-------------------------------------------------------|-------------------|-------------|---|----------|
| v                                                     |                   |             | ~ | <b>v</b> |
| Vincular a matéria existente?* Número m<br>O Sim  Não | atéria Ano matéri | a           |   |          |
| Ementa*                                               |                   |             |   |          |
| Escolher o tipo de matéria e preencher                | o outros campos.  |             |   |          |
|                                                       |                   |             |   |          |
|                                                       |                   |             |   |          |
|                                                       |                   |             |   |          |
|                                                       |                   |             |   |          |
|                                                       |                   |             |   |          |
|                                                       |                   |             |   |          |

#### Observação

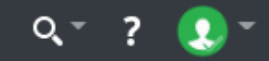

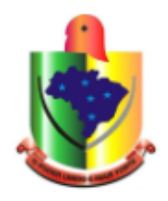

| Fazer nova pesquisa              | Protocolar Matéria | Protocolar Documento | Anular Protocolo | Desvincular Documentos | Desvincular Matérias |
|----------------------------------|--------------------|----------------------|------------------|------------------------|----------------------|
| Protocolo: 000 /2022 - 🎟         |                    |                      |                  |                        |                      |
| Assunto:                         |                    |                      |                  |                        |                      |
| Data Protocolo:                  |                    |                      |                  |                        |                      |
| Autor:                           |                    |                      |                  |                        |                      |
| Protocolado por:                 |                    |                      |                  |                        |                      |
| Natureza do Processo: Legislativ | /0                 |                      |                  |                        |                      |
| Número de Páginas:               |                    |                      |                  |                        |                      |
| Observação: Não informado        |                    |                      |                  |                        |                      |
| Anulado: Não                     |                    |                      |                  |                        |                      |
| Documentos Vinculados:           |                    |                      |                  |                        |                      |
| Criar Matéria Comprovan          | te                 |                      |                  |                        |                      |
| Cria a matéria.                  |                    |                      |                  |                        |                      |

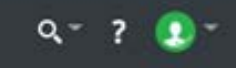

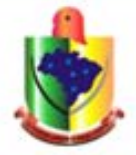

| -       |      |      | 1. 6. 1  |
|---------|------|------|----------|
| Formu   | ario | Simp | lificado |
| 1 Onnia | anto | Sumb | meado    |

### Escolhe o tipo de matéria e preenche os demais campos.

| Tipo de Matéria Legislativa* | Número*             | Ano*                 |
|------------------------------|---------------------|----------------------|
| Data de Apresentação*        | Número do Protocolo |                      |
| Regime Tramitação*           | Em Tramitação?*     | Tipo de Apresentação |
| · •                          | Não 🗸               | ······ •             |

#### Ementa\*

| <b>E</b>                   |                |
|----------------------------|----------------|
| Escolhe o arquivo e anexa. |                |
|                            | Texto Original |
|                            |                |

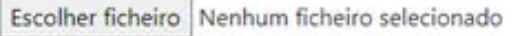

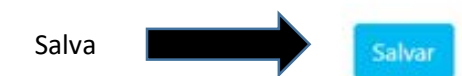

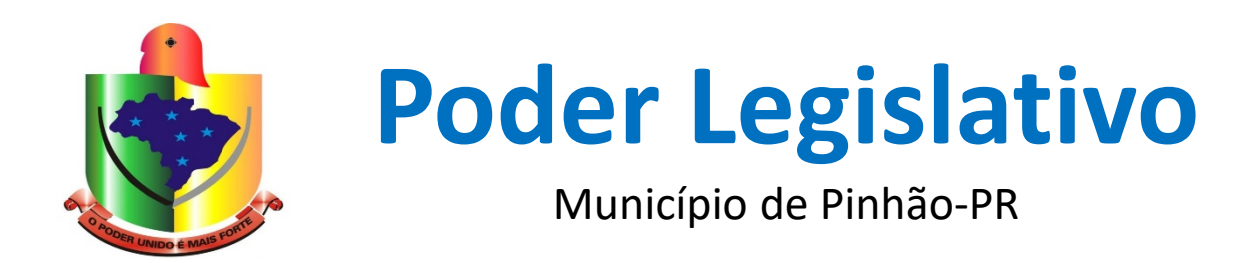

# Protocolo de Documentos

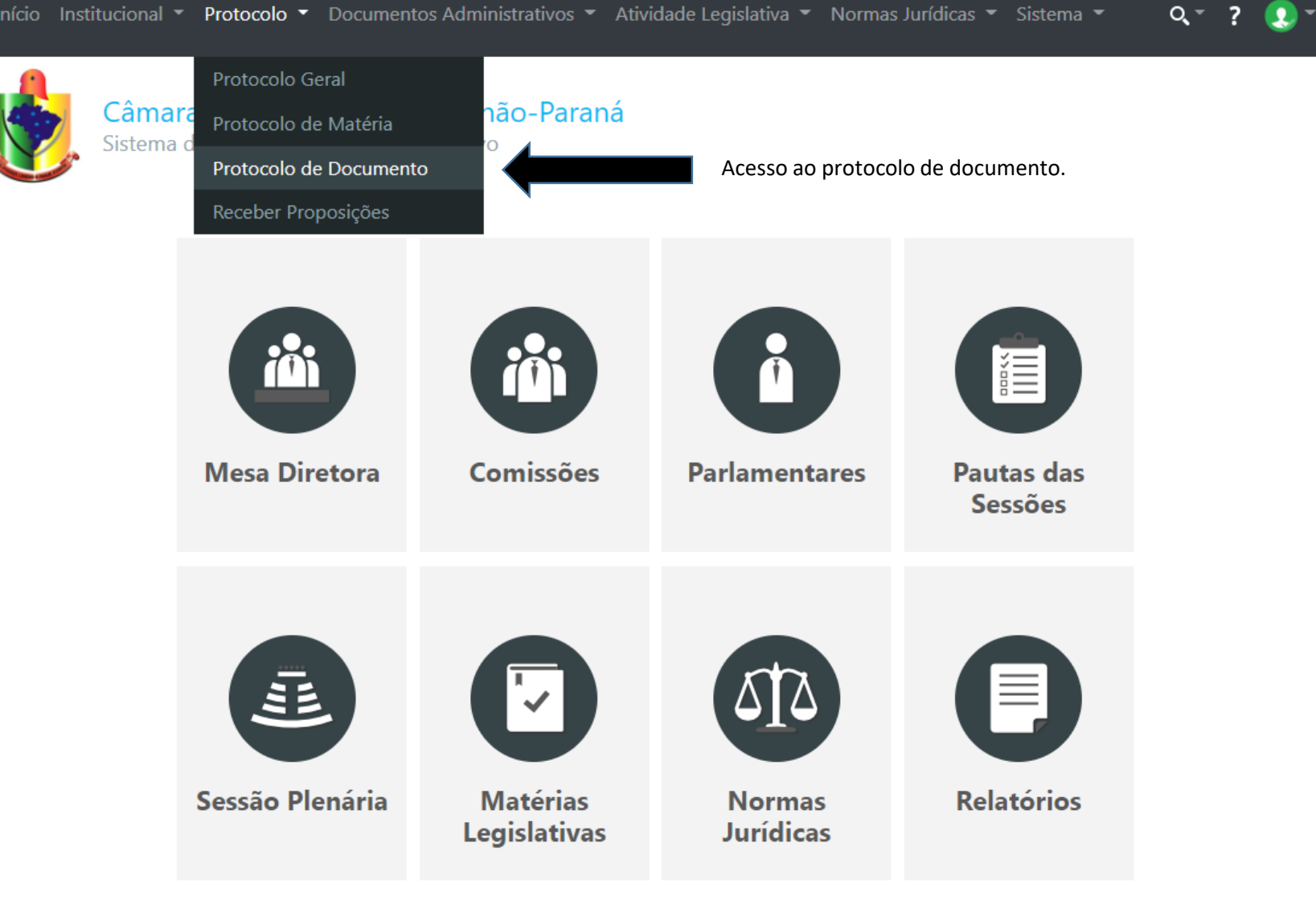

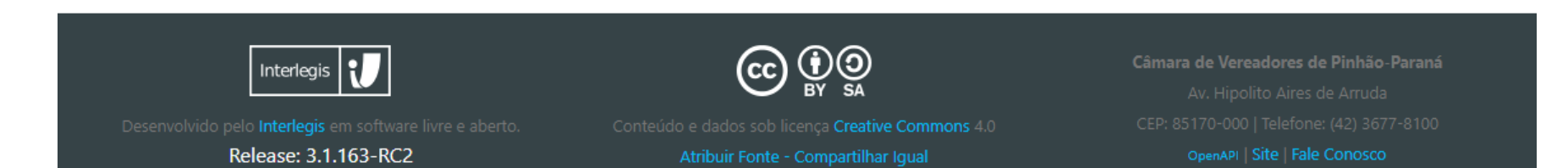

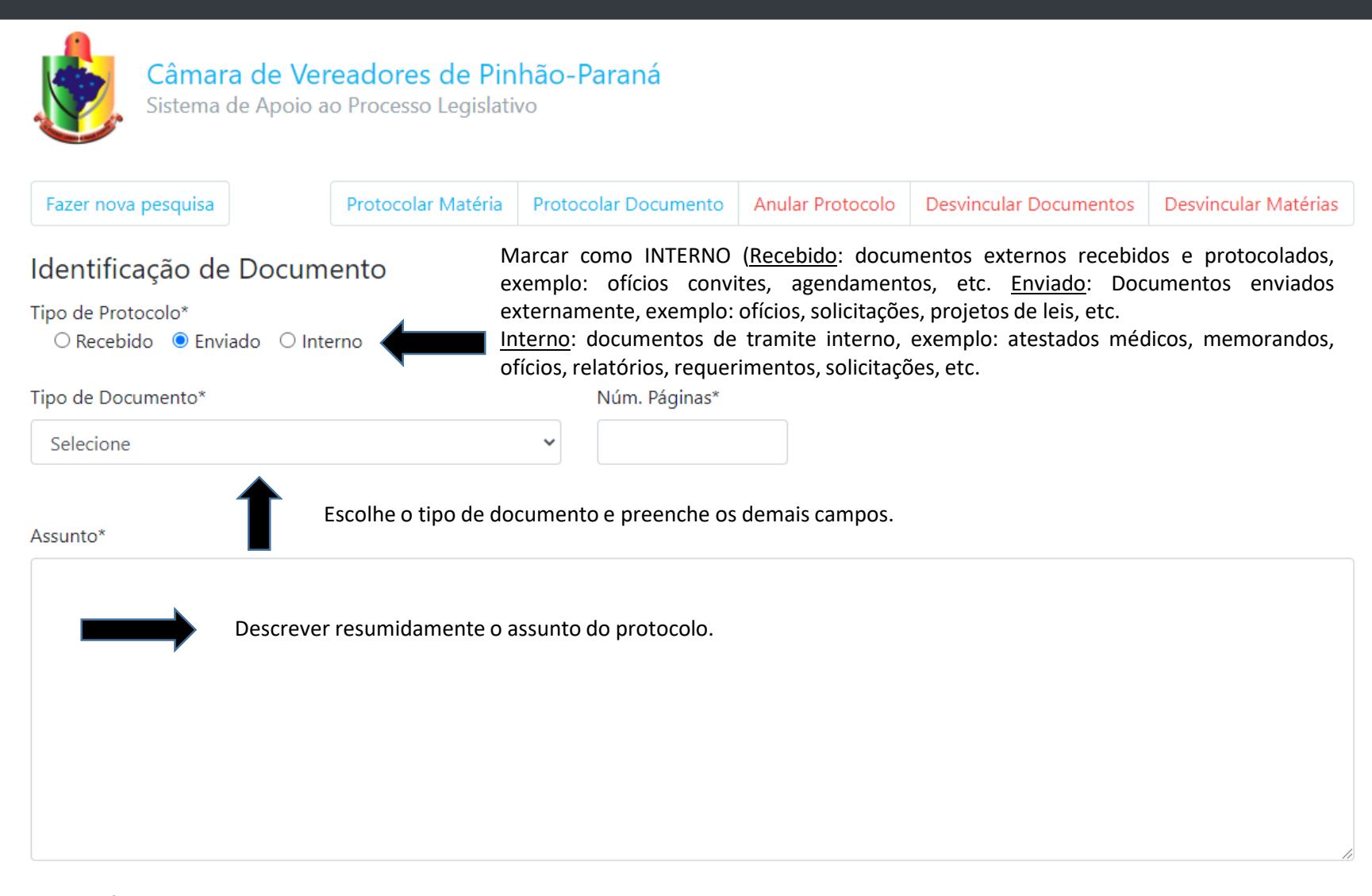

#### Interessado\*

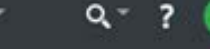

Desvincular Matérias

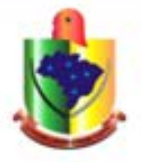

Câmara de Vereadores de Pinhão-Paraná Sistema de Apoio ao Processo Legislativo

Fazer nova pesquisa

Protocolar Matéria Protocolar Documento Anular Protocolo Desvincular Documentos

Acesso ao comprovante do protocolo.

/2022 - (111) Protocolo: 000 Assunto: Data Protocolo: Interessado: Protocolado por: Natureza do Processo: Número de Páginas: Observação:

Anulado: Não

**Documentos Vinculados:** 

Criar Documento Comprovante

Cria o documento.

### ATENÇÃO:

No caso de gerar um protocolo, e por algum motivo não criar o documento, ou anexar o documento errado (pode ser editado ou excluído pelo administrador do sistema) NÃO É NECESSÁRIO GERAR OUTRO PROTOCOLO, basta ir em protocolo (protocolo geral – pesquisar, localiza o protocolo gerado anteriormente e abre). Se não estiver criado ou precisar anexar novamente 0 documento, vai abrir está página, basta prosseguir e criar documento.

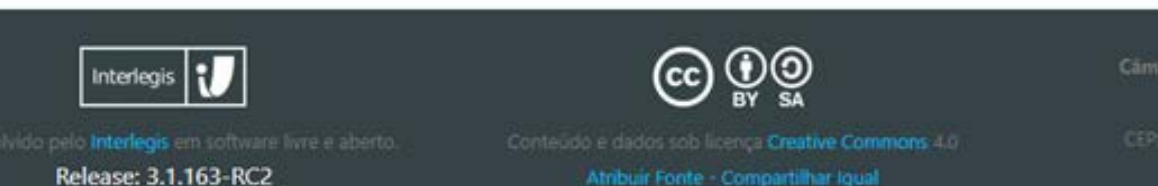

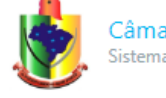

#### Identificação Básica

O formulário gerado já vem preenchido.

Escolhe o arquivo e anexa.

|                                                                                                    |                    |              |   | complement  | .0              | 7410      |                         |
|----------------------------------------------------------------------------------------------------|--------------------|--------------|---|-------------|-----------------|-----------|-------------------------|
|                                                                                                    | ~                  |              |   |             |                 |           | ~                       |
| Data*                                                                                               | Número d           | le Protocolo | ļ | Ano do Prot | ocolo           | Autoria   |                         |
|                                                                                                    |                    |              |   |             | ~               |           | ~                       |
| ssunto*                                                                                             |                    |              |   |             |                 |           |                         |
|                                                                                                    |                    |              |   |             |                 |           |                         |
|                                                                                                    |                    |              |   |             |                 |           |                         |
|                                                                                                    |                    |              |   |             |                 |           |                         |
|                                                                                                    |                    |              |   |             |                 |           |                         |
|                                                                                                    |                    |              |   |             |                 |           |                         |
|                                                                                                    |                    |              |   |             |                 | h         |                         |
| nteressado                                                                                          |                    |              |   |             | Em Tramitação?* | Acesso Re | striton                 |
|                                                                                                    |                    |              |   |             |                 | Sim       | O Não                   |
|                                                                                                    |                    |              |   |             | Não 🗸           | Sim       | O Não                   |
| exto Integral                                                                                       |                    |              |   |             | Não 🗸           | Sim       | O Não                   |
| exto Integral<br>Escolher ficheiro Nenhum fic                                                       | cheiro selecionado |              |   |             | Não 🗸           | Sim       | ⊖ Não                   |
| exto Integral<br>Escolher ficheiro Nenhum fic<br>Dutras Informações                                 | theiro selecionado |              |   |             | Não 🗸           | Sim       | O Não                   |
| exto Integral<br>Escolher ficheiro<br>Nenhum fic<br>Dutras Informações<br>Iúmero Externo            | cheiro selecionado | Dias Prazo   |   |             | Não 🗸           | Sim       | O Não<br>Data Fim Prazo |
| exto Integral<br>Escolher ficheiro Nenhum fic<br>Dutras Informações<br>Iúmero Externo               | cheiro selecionado | Dias Prazo   |   |             | Não 🗸           | • Sim     | O Não<br>Data Fim Prazo |
| exto Integral<br>Escolher ficheiro Nenhum fic<br>Dutras Informações<br>Iúmero Externo<br>Ibservação | cheiro selecionado | Dias Prazo   |   |             | Não 🗸           | • Sim     | O Não<br>Data Fim Prazo |
| exto Integral<br>Escolher ficheiro Nenhum fic<br>Dutras Informações<br>Iúmero Externo<br>Ybservação | cheiro selecionado | Dias Prazo   |   |             | Năo 🗸           | • Sim     | ○ Não<br>Data Fim Prazo |
| exto Integral<br>Escolher ficheiro Nenhum fic<br>Dutras Informações<br>Iúmero Externo<br>Doservação | cheiro selecionado | Dias Prazo   |   |             | Não V           | • Sim     | ○ Năo<br>Data Fim Prazo |
| exto Integral<br>Escolher ficheiro Nenhum fic<br>Dutras Informações<br>Iúmero Externo<br>Observação | cheiro selecionado | Dias Prazo   |   |             | Năo 🗸           | • Sim     | ○ Não<br>Data Fim Prazo |
| exto Integral<br>Escolher ficheiro Nenhum fic<br>Dutras Informações<br>Iúmero Externo<br>Doservação | cheiro selecionado | Dias Prazo   |   |             | Não V           | • Sim     | ○ Não<br>Data Fim Prazo |
| exto Integral<br>Escolher ficheiro Nenhum fic<br>Dutras Informações<br>Iúmero Externo<br>Observação | theiro selecionado | Dias Prazo   |   |             | Não             | • Sim     | O Não                   |
| exto Integral<br>Escolher ficheiro Nenhum fic<br>Dutras Informações<br>Iúmero Externo<br>Ibservação | cheiro selecionado | Dias Prazo   |   |             | Não 🗸           | • Sim     | O Não                   |

ATENÇÃO: ao marcar "sim" o protocolo e os documentos anexados ficarão restritos para acesso somente a quem possuir senha.

Ao marcar "não" o protocolo e os documentos terão acesso público, ou seja, independente de estar logado terá acesso.

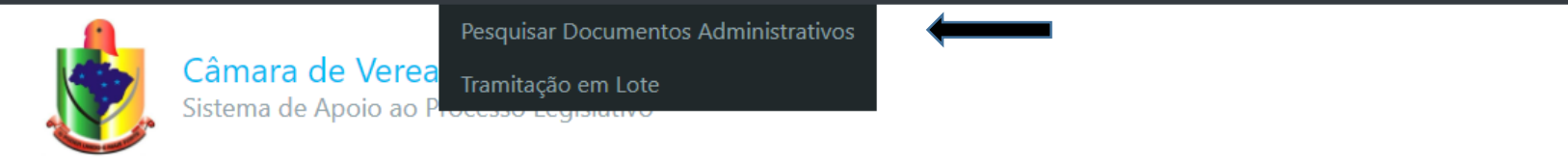

Adicionar Documento Administrativo

### Pesquisar Documento

| Tipo de Documento       |                |                   | Ordenação              |    |
|-------------------------|----------------|-------------------|------------------------|----|
|                         |                | ~                 |                        | ~  |
| Número                  | Complement     | to Ano            |                        | ~  |
| Núm. Protocolo          | Número Externo |                   | Data (Inicial - Final) |    |
| Interessado             |                | Assunto           |                        |    |
| Em Tramitação? Situação | ~              | Localização Atual |                        | •  |
| Gerar relatório PDF     |                |                   | Pesquis                | ar |

ATENÇÃO: **NÃO ADICIONAR DOCUMENTOS POR ESSE CAMINHO.** Caso seja adicionado

desse modo não gera o protocolo do envio.

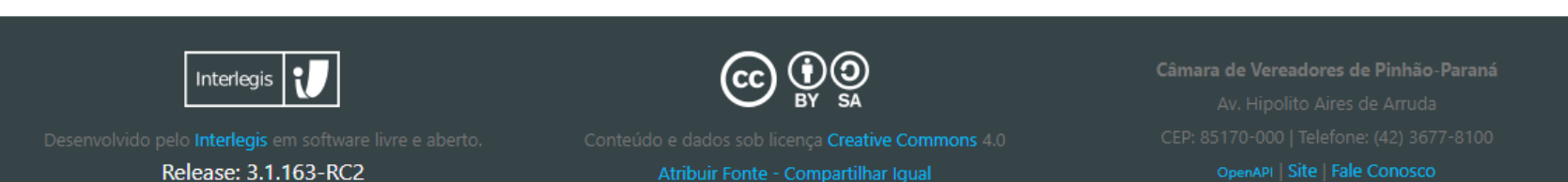

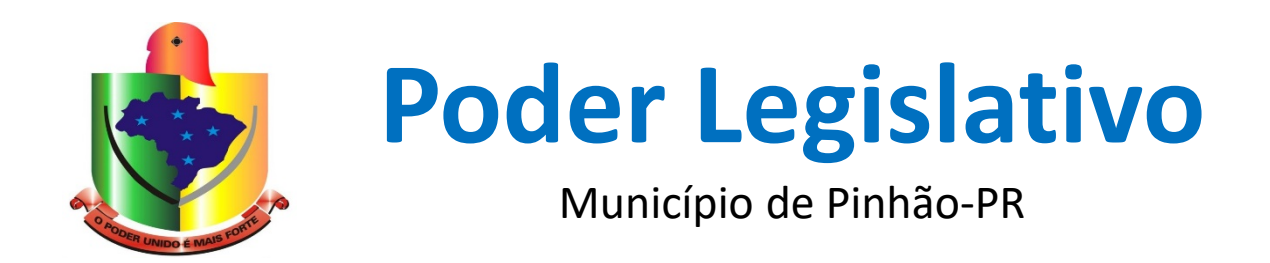

# Pesquisa de Protocolo

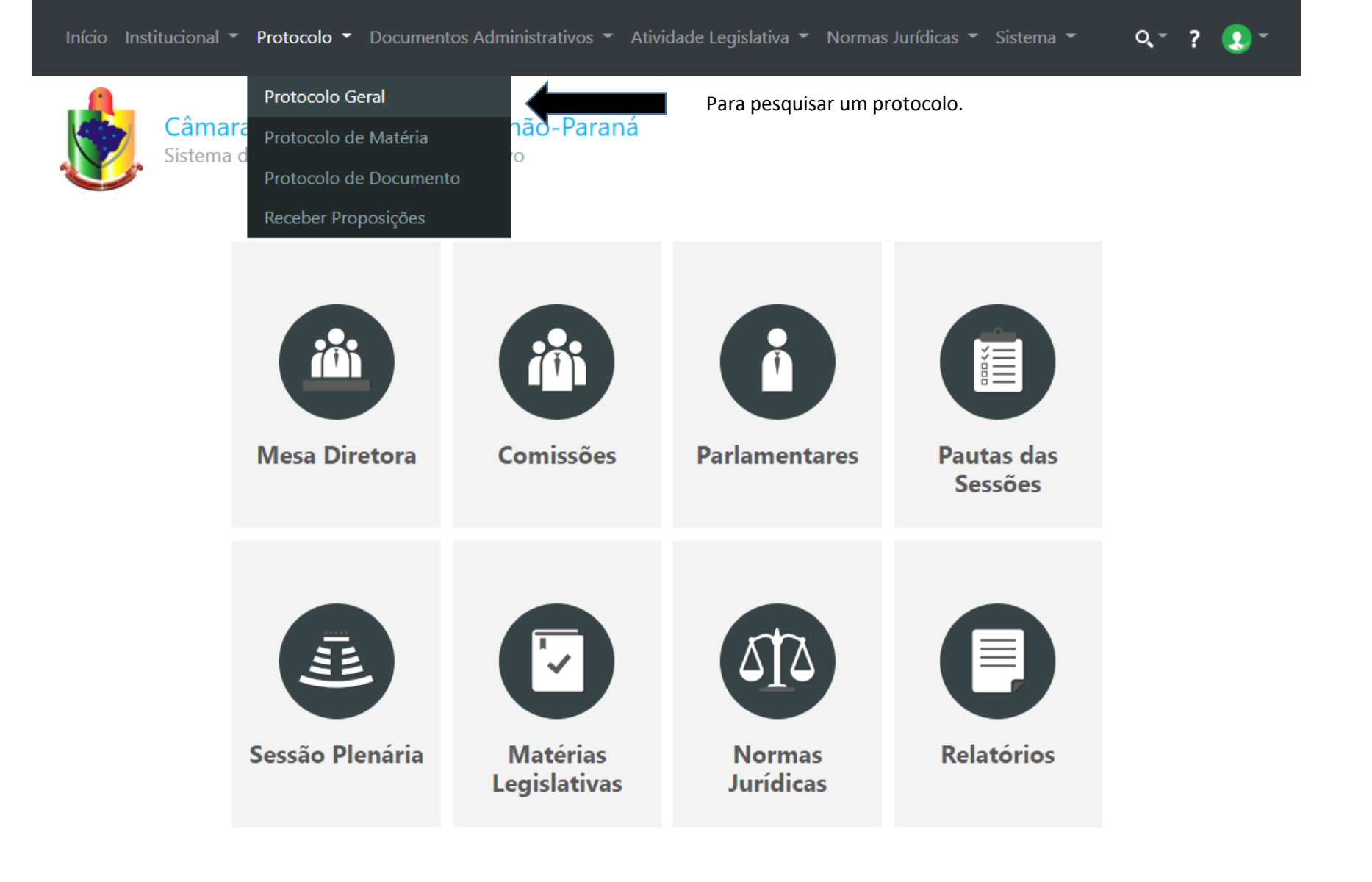

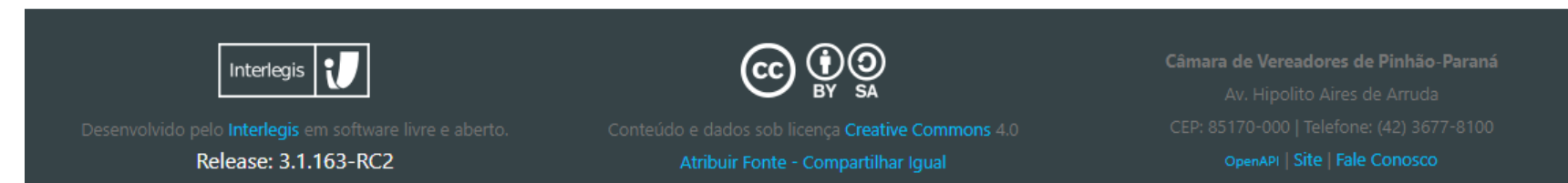

Q.- ?

9

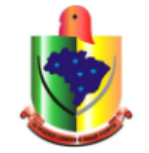

Câmara de Vereadores de Pinhão-Paraná Sistema de Apoio ao Processo Legislativo

# Protocolo

| Protocolar Matéria | Protocolar Documento | Anular Protocolo | Desvincular Documentos | Desvincular Matérias |
|--------------------|----------------------|------------------|------------------------|----------------------|
|                    |                      |                  |                        |                      |

## Pesquisar Protocolo

| A pesquisa pode ser<br>filtrada conforme o<br>preenchimento dos<br>campos disponíveis a | Número de Protocolo       | Ano               | ~                       | Data (Inicial - Final)                                               | _/_/                                                             |
|-----------------------------------------------------------------------------------------|---------------------------|-------------------|-------------------------|----------------------------------------------------------------------|------------------------------------------------------------------|
| seguir. Se os campos<br>não forem preenchidos,                                          | Tipo de Documento         | Tipo de Protocolo |                         | Tipo de Matéria                                                      |                                                                  |
| será relacionado na<br>pesquisa todos os                                                | <b>v</b>                  |                   | ~                       |                                                                      | ~                                                                |
| protocolos.                                                                             | Interessado               |                   | Assunto                 |                                                                      |                                                                  |
|                                                                                         |                           |                   |                         |                                                                      |                                                                  |
|                                                                                         | Natureza do Processo      |                   | Ordenação               |                                                                      |                                                                  |
|                                                                                         |                           | ~                 |                         |                                                                      | ~                                                                |
|                                                                                         | Autor:<br>Pesquisar Autor | Inicia            | a pesquisa por ordem do | púltimo protocolo                                                    | Pesquisar                                                        |
| _                                                                                       |                           |                   |                         |                                                                      |                                                                  |
|                                                                                         | Interlegis U              |                   | BY SA                   | Câmara de Vereadores<br>Av. Hipolito Aira<br>CEP: 85170-000 I Telefo | <b>: de Pinhão-Paraná</b><br>es de Arruda<br>one: (42) 3677-8100 |

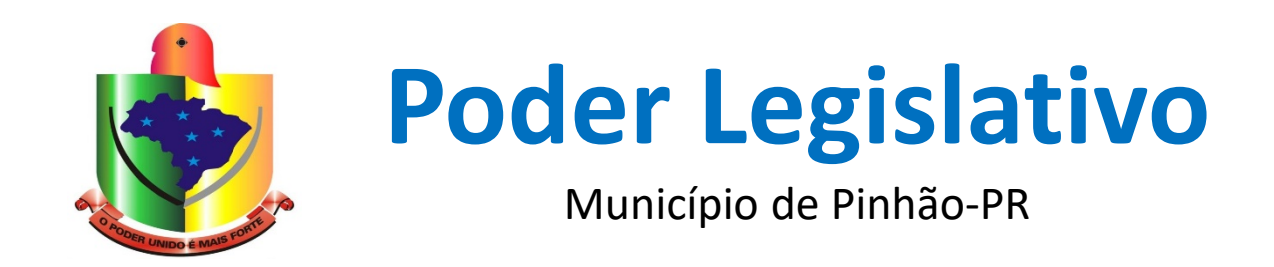

# Anexar mais Documentos no Mesmo Protocolo

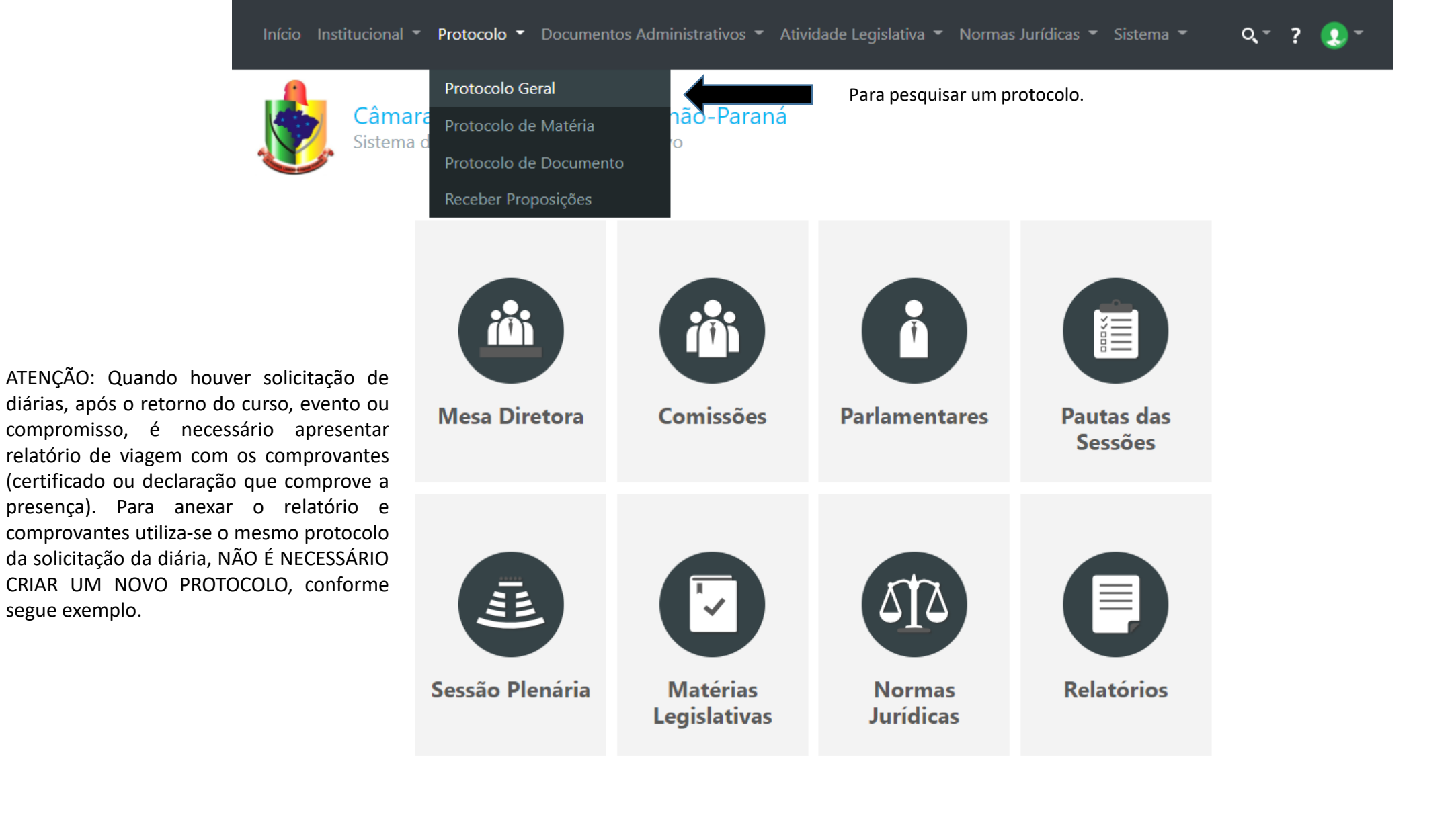

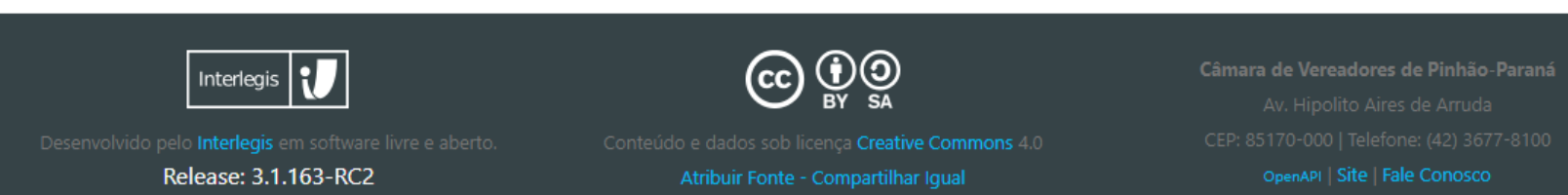

segue exemplo.

Q.- ?

9

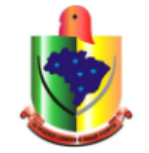

Câmara de Vereadores de Pinhão-Paraná Sistema de Apoio ao Processo Legislativo

# Protocolo

| Protocolar Matéria | Protocolar Documento | Anular Protocolo | Desvincular Documentos | Desvincular Matérias |
|--------------------|----------------------|------------------|------------------------|----------------------|
|                    |                      |                  |                        |                      |

## Pesquisar Protocolo

| A pesquisa pode ser<br>filtrada conforme o<br>preenchimento dos<br>campos disponíveis a | Número de Protocolo       | Ano               | ~                       | Data (Inicial - Final)                                               | _/_/                                                             |
|-----------------------------------------------------------------------------------------|---------------------------|-------------------|-------------------------|----------------------------------------------------------------------|------------------------------------------------------------------|
| seguir. Se os campos<br>não forem preenchidos,                                          | Tipo de Documento         | Tipo de Protocolo |                         | Tipo de Matéria                                                      |                                                                  |
| será relacionado na<br>pesquisa todos os                                                | <b>v</b>                  |                   | ~                       |                                                                      | ~                                                                |
| protocolos.                                                                             | Interessado               |                   | Assunto                 |                                                                      |                                                                  |
|                                                                                         |                           |                   |                         |                                                                      |                                                                  |
|                                                                                         | Natureza do Processo      |                   | Ordenação               |                                                                      |                                                                  |
|                                                                                         |                           | ~                 |                         |                                                                      | ~                                                                |
|                                                                                         | Autor:<br>Pesquisar Autor | Inicia            | a pesquisa por ordem do | púltimo protocolo                                                    | Pesquisar                                                        |
| _                                                                                       |                           |                   |                         |                                                                      |                                                                  |
|                                                                                         | Interlegis U              |                   | BY SA                   | Câmara de Vereadores<br>Av. Hipolito Aira<br>CEP: 85170-000 I Telefo | <b>: de Pinhão-Paraná</b><br>es de Arruda<br>one: (42) 3677-8100 |

Q - ?

....

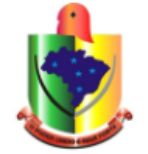

# Câmara de Vereadores de Pinhão-Paraná Sistema de Apoio ao Processo Legislativo

# Protocolo

| Fazer nova pesquisa                                               | Protocolar Matéria      | Protocolar Documento | Anular Protocolo | Desvincular Documentos | Desvincular Matérias |  |  |  |  |
|-------------------------------------------------------------------|-------------------------|----------------------|------------------|------------------------|----------------------|--|--|--|--|
|                                                                   |                         |                      |                  |                        |                      |  |  |  |  |
| Pesquisa concluída com sucesso! Foram encontrados 152 protocolos. |                         |                      |                  |                        |                      |  |  |  |  |
| Resultados                                                        |                         |                      |                  |                        |                      |  |  |  |  |
| Protocolo: 0001 /2022 - (                                         | m                       |                      |                  |                        |                      |  |  |  |  |
| Assunto: Diaria                                                   |                         |                      |                  |                        |                      |  |  |  |  |
| Data Protocolo: / /2022 -                                         | - Horário:              |                      |                  |                        |                      |  |  |  |  |
| Interessado: Israel de Oliveira                                   | a Santos                |                      |                  |                        |                      |  |  |  |  |
| Protocolado por:                                                  |                         |                      |                  |                        |                      |  |  |  |  |
| Natureza do Processo: Admir                                       | nistrativo              |                      |                  |                        |                      |  |  |  |  |
| Classificação: Requerimento o                                     | de Diárias              | 4                    |                  |                        |                      |  |  |  |  |
| Documentos vinculados: Rec                                        | querimento de Diárias - | / 2022               | Abre o docume    | ento vinculado.        |                      |  |  |  |  |
|                                                                   |                         | •                    |                  |                        |                      |  |  |  |  |
| Protocolo: /2022 - (                                              |                         |                      |                  |                        |                      |  |  |  |  |
| Assunto:                                                          |                         |                      |                  |                        |                      |  |  |  |  |
| Data Protocolo:                                                   |                         |                      |                  |                        |                      |  |  |  |  |
| Interessado:                                                      |                         |                      |                  |                        |                      |  |  |  |  |
| Protocolado por:                                                  |                         |                      |                  |                        |                      |  |  |  |  |
| Natureza do Processo:                                             |                         |                      |                  |                        |                      |  |  |  |  |
| Classificação:                                                    |                         |                      |                  |                        |                      |  |  |  |  |

Documentos vinculados:

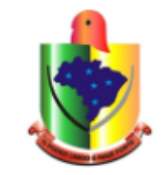

Requerimento de Diárias - Diaria

Fazer Nova Pesquisa Adicionar Documento Administrativo

Início Anexado Tramitação Documento Acessório Abre documento acessório.

•

Identificação Básica

| Tipo Documento          |             |           |                |
|-------------------------|-------------|-----------|----------------|
| Requerimento de Diárias |             |           |                |
| Número                  | Complemento |           | Ano            |
|                         |             |           |                |
| Data                    |             | Protocolo |                |
|                         |             |           |                |
| Assunto                 |             |           |                |
| Diaria                  |             |           |                |
| Interessado             | Autoria     |           | Em Tramitação? |
|                         |             |           | Não            |

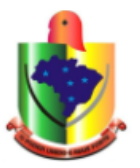

Início Anexado Tramitação Documento Acessório

# **Documentos Acessórios** (Requerimento de Diárias - Diaria)

Adicionar Documento Acessório

Q, ~

Adiciona o documento.

Nenhum registro encontrado.

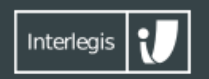

esenvolvido pelo **Interlegis** em software livre e aberto

Release: 3.1.163-RC2

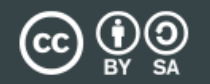

Conteúdo e dados sob licença Creative Commons 4.

Atribuir Fonte - Compartilhar Igual

Câmara de Vereadores de Pinhão-Paraná Av. Hipolito Aires de Arruda CEP: 85170-000 | Telefone: (42) 3677-8100 OpenAPI | Site | Fale Conosco

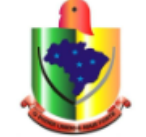

Início Anexado Tramitação Documento Acessório

2

# Adicionar Documento Acessório (Requerimento de Diárias - Diaria)

### Documento Acessório

| Tipo*                                                                    | Autor                                               |
|--------------------------------------------------------------------------|-----------------------------------------------------|
|                                                                          | ♥                                                   |
| Nome*                                                                    | Data                                                |
| Arquivo Preenc<br>Escolher ficheiro Nenhum ficheiro selecionado relatóri | he os demais campos e anexa o<br>io de viagem aqui. |
| Assunto                                                                  |                                                     |
| Descrição resumida da viagem.                                            |                                                     |
|                                                                          |                                                     |
|                                                                          |                                                     |
|                                                                          |                                                     |
|                                                                          |                                                     |
|                                                                          |                                                     |

Cancelar